#### TimeEdit \* A Stockholms universitet > Välkommen

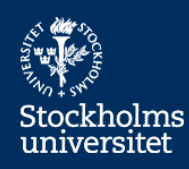

### Schema

Schema i listformat

#### English schedule Schedule in english

### Lokalbokning för personal

Personal kan boka lokaler som tillhör den institution de är anställda vid om institutionen angett

### Room reservation for employees

Emploees can make reservations in rooms that belongs to the department that they are employed at if the department has enterid this to the TimeEdit support.

### Utrustningsbokning för personal

Personal kan boka utrustning som tillhör den institution de är anställda vid om institutionen angett detta tIII TimeEdits support.

Schema för export och statistik Listschema med mycket information, kan användas för Excelexport

Externa bokningar Endast för TimeEdits systemadministratörer på Tekniska avdelningen

Pågående schema Pågående bokningar avsedd för visning på informationsskärmar

## **Book a room in TimeEdit**

Log in with your SUKAT account and choose the highlighted option – Room reservation for employees.

| meEdit 🖈 Stock                                                                 | holms un   | iversitet > Room reservation for employees  |                                                                                                    |
|--------------------------------------------------------------------------------|------------|---------------------------------------------|----------------------------------------------------------------------------------------------------|
| <b>tep 1</b><br>hoose date and Room                                            | I          |                                             | Step 2<br>Choose other objects                                                                                                    |
| Date<br>2015-06-30<br>Search Room<br>Seats<br>Duilding<br>Show more categories | uilding    | v only free resources 00 ▼ : 00 ▼<br>Search | <ul> <li>On this site you can make reservations in rooms that belongs to the department that you are employed at if your department has chose to have rooms bookable through web reservation in TimeEdit.</li> <li>Each department is responsible for informing on rules for reservations that is on your department.</li> <li>If you don't see a room for reservation please contact your Timeedit user at your department.</li> <li>To subscribe to your reservations choose Show more during My Reservations, when you see the schedule. click on the</li> </ul> |
| Lastest used CI                                                                | ck to sele | ct Room                                     | Subscribe button in the upper right corner.BR>                                                                                                    |
| Name                                                                           | Seats      | Comment                                     |                                                                                                    |
| C332 Silent room                                                               | 5          | 5 skrivbord                                 |                                                                                                    |
| ► C334                                                                         | 10         |                                             |                                                                                                    |
| ▶ C545                                                                         | 15         |                                             |                                                                                                    |
| Show the first 50                                                              |            |                                             |                                                                                                    |

| My reservations              |  |
|------------------------------|--|
| No reservations<br>Show more |  |
|                              |  |

## **Option 1: Search Available Rooms**

Choose your date. You find the rooms available for your chosen date and time by ticking the box *Show only free resources* and then click **Search**.

| meEdit° 🔺                         | Stockhol  | ms universitet > Room reservation for employees                                       |                                                                                                    |  |
|-----------------------------------|-----------|---------------------------------------------------------------------------------------|----------------------------------------------------------------------------------------------------|--|
| Step 1<br>Choose date and         | Room      |                                                                                       | Step 2<br>Choose other objects                                                                                                    |  |
|                                   |           |                                                                                       |                                                                                                    |  |
| Date<br>2015-06-30<br>Search Room | C516      | Begin time End time<br>Show only free resources 00 ▼ : 00 ▼ 01 ▼ : 00 ▼<br>Search     | <ul> <li>On this site you can make reservations in rooms that belongs to<br/>the department that you are employed at if your department has<br/>chose to have rooms bookable through web reservation in<br/>TimeEdit.</li> </ul> |  |
| Seats                             | 0         | - 1999                                                                                | <ul> <li>Each department is responsible for informing on rules for<br/>reservations that is on your department.</li> </ul>                                                                                                    |  |
| Building                          | Build     | ling +                                                                                | <ul> <li>If you don't see a room for reservation please contact your<br/>Timeedit user at your department.</li> </ul>                                                                                                    |  |
| Show more cate                    | gories    |                                                                                       | <ul> <li>To subscribe to your reservations choose Show more during My<br/>Reservations, when you see the schedule, click on the</li> </ul>                                                                                       |  |
| Result Click                      | to select | Room                                                                                  | Subscribe button in the upper right corner.BR>                                                                                                    |  |
| Name                              | Seats     | Comment                                                                               |                                                                                                    |  |
|                                   | 18        | If you want to use C516 South and C516 North at the same tim                          | e, please book them both.                                                                                                    |  |
| <ul> <li>C516 North</li> </ul>    |           | If you want to use C516 South and C516 North at the same time, please book them both. |                                                                                                    |  |

| No reservations |  |
|-----------------|--|
|                 |  |
| Show more       |  |

# **Option 2: Search Specific Rooms**

You can search a specific room by typing the **room name** in to the search field and then click **Search**.

| tep 1<br>noose date and Room                                                                                                    |                                                                                                    | Step 2<br>Choose other objects                                                                                                    |              |
|----------------------------------------------------------------------------------------------------|----------------------------------------------------------------------------------------------------|----------------------------------------------------------------------------------------------------|--------------|
| Date     Begin time       2015-07-01     Show only free resources     00 • : 00 •       Search Room     C516     Search       Seats     0     - 1999       Building     Building •     •       Show more categories     Show     •                                                                                                    | End time<br>01 ▼]:00 ▼<br>• On this site yo<br>the department<br>chose to have<br>TimeEdit.<br>• Each department<br>reservations th<br>• If you don't se<br>Timeedit user a<br>• To subscribe to<br>Subscribe butt                                                                                                    | u can make reservations in rooms that belongs to<br>that you are employed at if your department has<br>rooms bookable through web reservation in<br>ent is responsible for informing on rules for<br>at is on your department.<br>e a room for reservation please contact your<br>at your department.<br>o your reservations choose Show more during My<br>when you see the schedule, click on the<br>on in the upper right corner.BR> |              |
| Name Seals Comment                                                                                                    |                                                                                                    |                                                                                                    |              |
|                                                                                                    | North at the same time, please book them boo                                                                                                    | th. Wertnesday 1/7                                                                                                    | Thursday 2/7 |
| C516 North     18     If you want to use C516 South and C516 N     w27     Monday 29/6     8                                                                                                    | North at the same time, please book them bo<br>Tuesday 30/6                                                                                                    | th. Wednesday 1/7                                                                                                    | Thursday 2/7 |
| C516 North     18     If you want to use C516 South and C516 N     w27     Monday 29/6     9                                                                                                    | North at the same time, please book them book them book  | th. Wednesday 1/7                                                                                                    | Thursday 2/7 |
| C516 North     18     If you want to use C516 South and C516 P     Monday 29/6     9     10                                                                                                    | North at the same time, please book them book them book them book them book them book them book the book the book them book the book the b | th. Wednesday 1/7                                                                                                    | Thursday 2/7 |
| C516 North         18         If you want to use C516 South and C516 I           w27         Mondey 29/6            9         10         11                                                                                                    | North at the same time, please book them boo<br>Tuesday 30/6                                                                                                    | b. Wednesday 1/7                                                                                                    | Thursday 2/7 |
| C516 North     18     If you want to use C516 South and C516 I     w27     Monday 29/6     9     10     11     12     c                                                                                                    | North at the same time, please book them book them book them book them book the same time, please book them book the book the boo | th.<br>Wednesday 1/7<br>Begin time<br>14 ▼ : 00 ▼ 15 ▼ : 00 ▼ Ok                                                                                                    | Thursday 2/7 |
| C516 North     18     If you want to use C516 South and C516 I     w27     Monday 29/6     9     10     11     12     13     4                                                                                                    | North at the same time, please book them boo<br>Tuesday 30/6                                                                                                    | th.<br>Wednesday 1/7<br>Begin time End time<br>14 • 1:00 • 15 • 1:00 • Ok                                                                                                    | Thursday 2/7 |
| C516 North         18         If you want to use C516 South and C516 I           w27         Monday 29/6         6           0         10         11           10         11         12           13         14         5                                                                                                    | North at the same time, please book them boo<br>Tuesday 30/6                                                                                                    | th.<br>Begin time End time<br>14 ▼ : 00 ▼ 15 ▼ : 00 ▼ Ok<br>14.00 - 15.00                                                                                                    | Thursday 2/7 |
| C516 North         18         If you want to use C516 South and C516 I           w27         Monday 29/6         0           0         10         11           11         12         13           14         15         16                                                                                                    | North at the same time, please book them boo<br>Tuesday 30/6                                                                                                    | th                                                                                                    | Thursday 2/7 |
| C516 North         18         If you want to use C516 South and C516 I           w27         Monday 29/6         Image: C516 South and C516 I           9         Image: C516 South and C516 I         Image: C516 South and C516 I           9         Image: C516 South and C516 I         Image: C516 South and C516 I           10         Image: C516 South and C516 I         Image: C516 South and C516 I           10         Image: C516 South and C516 I         Image: C516 South and C516 I           11         Image: C516 South and C516 I         Image: C516 South and C516 I           12         Image: C516 South and C516 I         Image: C516 South and C516 I           13         Image: C516 South and C516 I         Image: C516 South and C516 I           14         Image: C516 South and C516 I         Image: C516 South and C516 I           16         Image: C516 South and C516 I         Image: C516 South and C516 I           17         Image: C516 South and C516 I         Image: C516 South and C516 I                                                                                                    | North at the same time, please book them boo<br>Tuesday 30/6                                                                                                    | th. Wednesday 1/7 Begin time End time 14 * : 00 * 15 * : 00 * Ok 14.00 - 1500                                                                                                    | Thursday 2/7 |
| C516 North         18         If you want to use C516 South and C516 I           w27         Monday 29/6         P           9         9         9         9           10         11         12         13           11         14         15         16           16         17         18         18                                                                                                    | North at the same time, please book them boo<br>Tuesday 30/6                                                                                                    | th.<br>Wednesday 1/7<br>Begin time End time<br>14 • : 00 • 15 • : 00 • Ok<br>14 00 - 15:00                                                                                                    | Thursday 2/7 |
| C516 North         18         If you want to use C516 South and C516 I           w27         Monday 29/6         8           9         10         11           10         11         12           13         14         15           16         17         18         19                                                                                                    | North at the same time, please book them boo<br>Tuesday 30/6                                                                                                    | th. Wednesday 1/7<br>Begin time End time<br>14 • 1:00 • 15 • 1:00 • Ok                                                                                                    | Thursday 2/7 |
| C516 North         18         If you want to use C516 South and C516 I           w27         Monday 29/6         0           8         9         10           10         11         12           11         12         13           13         14         15           16         17         18           19         20         0                                                                                                    | North at the same time, please book them boo<br>Tuesday 30/6                                                                                                    | th. Wednesday 1/7 Begin time End time 14 • : 00 • 15 • : 00 • Ok 14 00 - 15:00                                                                                                    | Thursday 2/7 |
| C516 North     18     If you want to use C516 South and C516 I     Monday 20/6     S     S | North at the same time, please book them boo<br>Tuesday 30/6                                                                                                    | th                                                                                                    | Thursday 2/7 |

# **Make Your Booking**

Select your room (indicated with blue arrow) and choose time, then click OK.

Note! For room **C516** you have to book both **North & South** if you want to use the entire room.

| I                                                                                                    | TimeEdit* & Stockholms universitet > Room reservation for employees                                                                                                    |                                                                                                    |                                |  |
|----------------------------------------------------------------------------------------------------|----------------------------------------------------------------------------------------------------|----------------------------------------------------------------------------------------------------|--------------------------------|--|
|                                                                                                    | Step 1<br>Choose date and Room                                                                                                    |                                                                                                    | Step 2<br>Choose other objects |  |
| You have to choose an<br>activity. The options are<br>only in Swedish but as a<br>default you can choose<br>'Möte" (which is<br>Swedish for meeting). | Date       Begin time       End time         2015-07-01       14 • : 00 •       15 • : 00 •         Room       C516 North, 18, If you want to use C516 South and       -         Activity*       Mandatory. Click to select       - | <ul> <li>On this site you can make reservations in rooms that belongs to the department that you are employed at if your department has chose to have rooms bookable through web reservation in TimeEdit.</li> <li>Each department is responsible for informing on rules for reservations that is on your department.</li> <li>If you don't see a room for reservation please contact your Timeedit user at your department.</li> <li>To subscribe to your reservations choose Show more during MM</li> </ul> | s to<br>nas                    |  |
| Optional: make a<br>comment about the<br>pooking – free text                                                                                          | Bokningskommentar                                                                                                    | Reservations, when you see the schedule, click on the<br>Subscribe button in the upper right corner.BR>                                                                                                    |                                |  |
| Enter your name<br>before clicking<br>Reserve                                                                                                    | Reserved by* Mandatory. Reserve                                                                                                    |                                                                                                    |                                |  |
|                                                                                                    |                                                                                                    |                                                                                                    |                                |  |
|                                                                                                    | My reservations                                                                                                    |                                                                                                    |                                |  |

# **Booking Details**

No reservations

The last step of the booking process. Please choose an activity, make a comment (optional) and enter your name. The fields marked \* are mandatory.

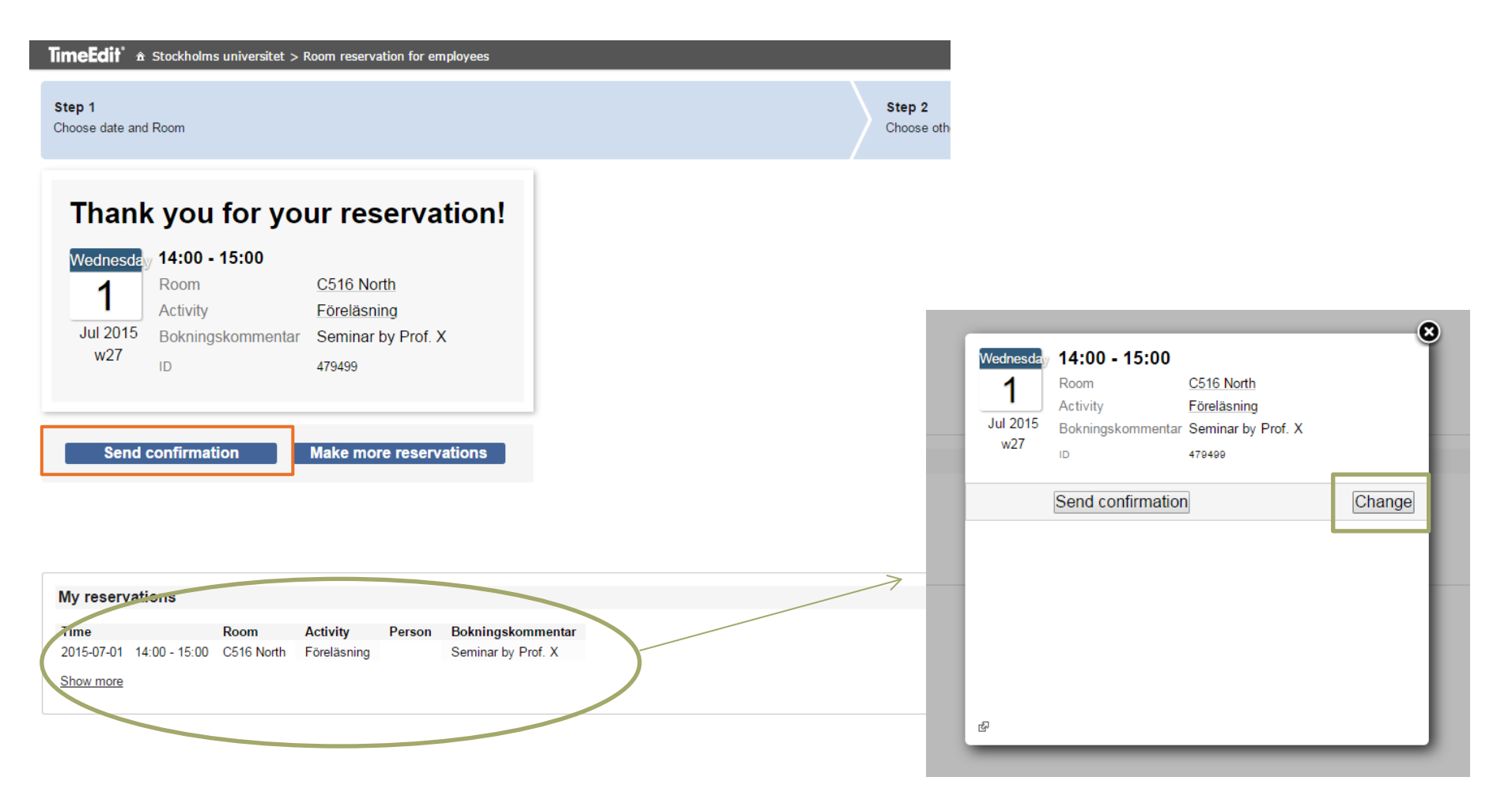

## Done!

You can e-mail the booking to yourself or others by clicking *Send Confirmation* or you can continue to *Make more reservations*.

Your reservations are shown at the bottom of the page and you can edit or cancel them by clicking on the booking you want to **change**.